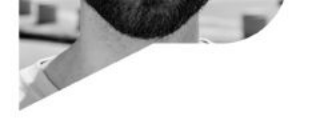

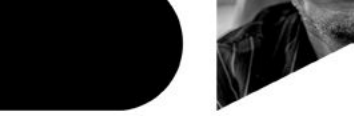

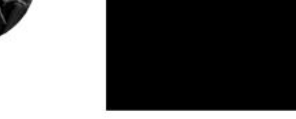

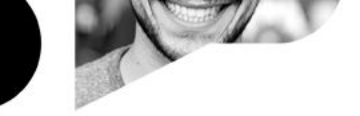

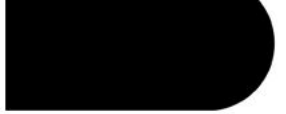

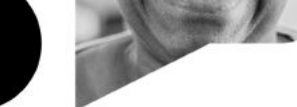

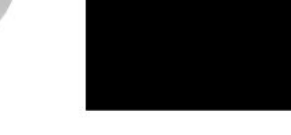

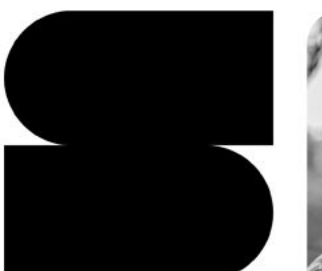

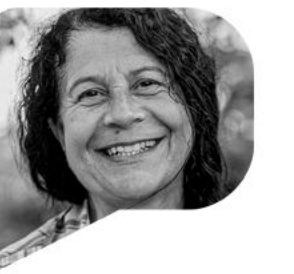

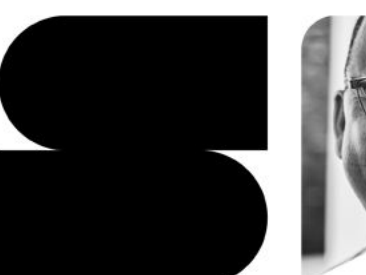

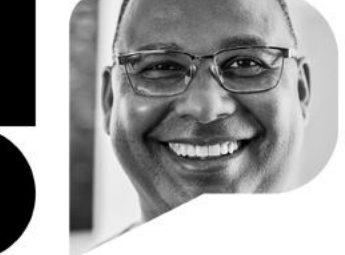

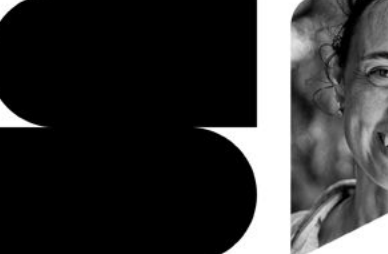

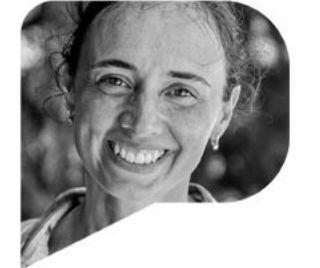

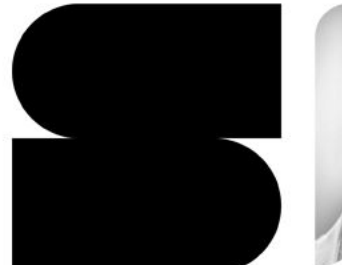

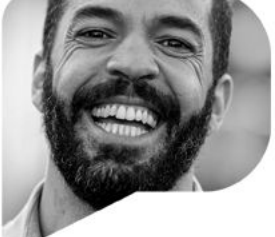

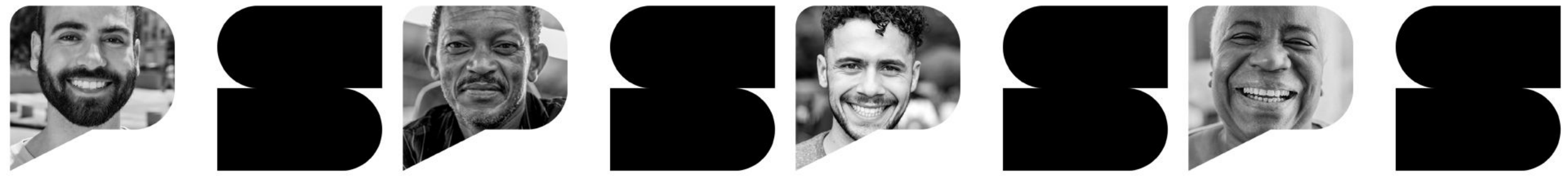

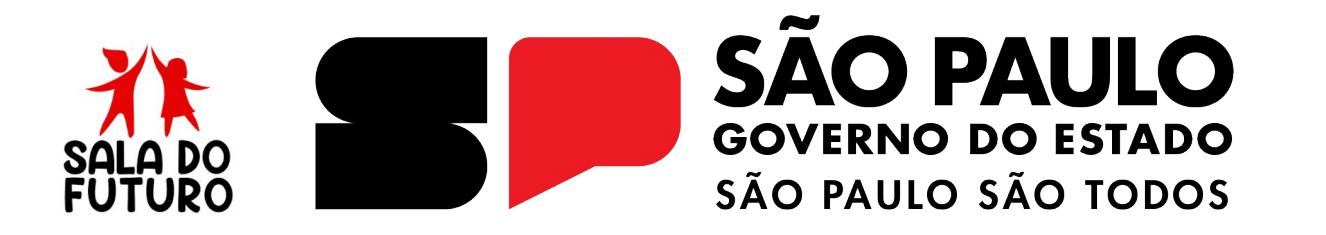

SALA DO FUTURO PROFESSOR - 2025 Como publicar no Mural de Avisos

## **ACESSANDO A SALA DO FUTURO PROFESSOR**

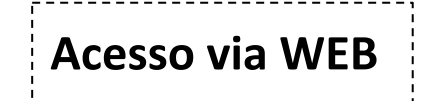

### Acesse: https://saladofuturo.educacao.sp.gov.br

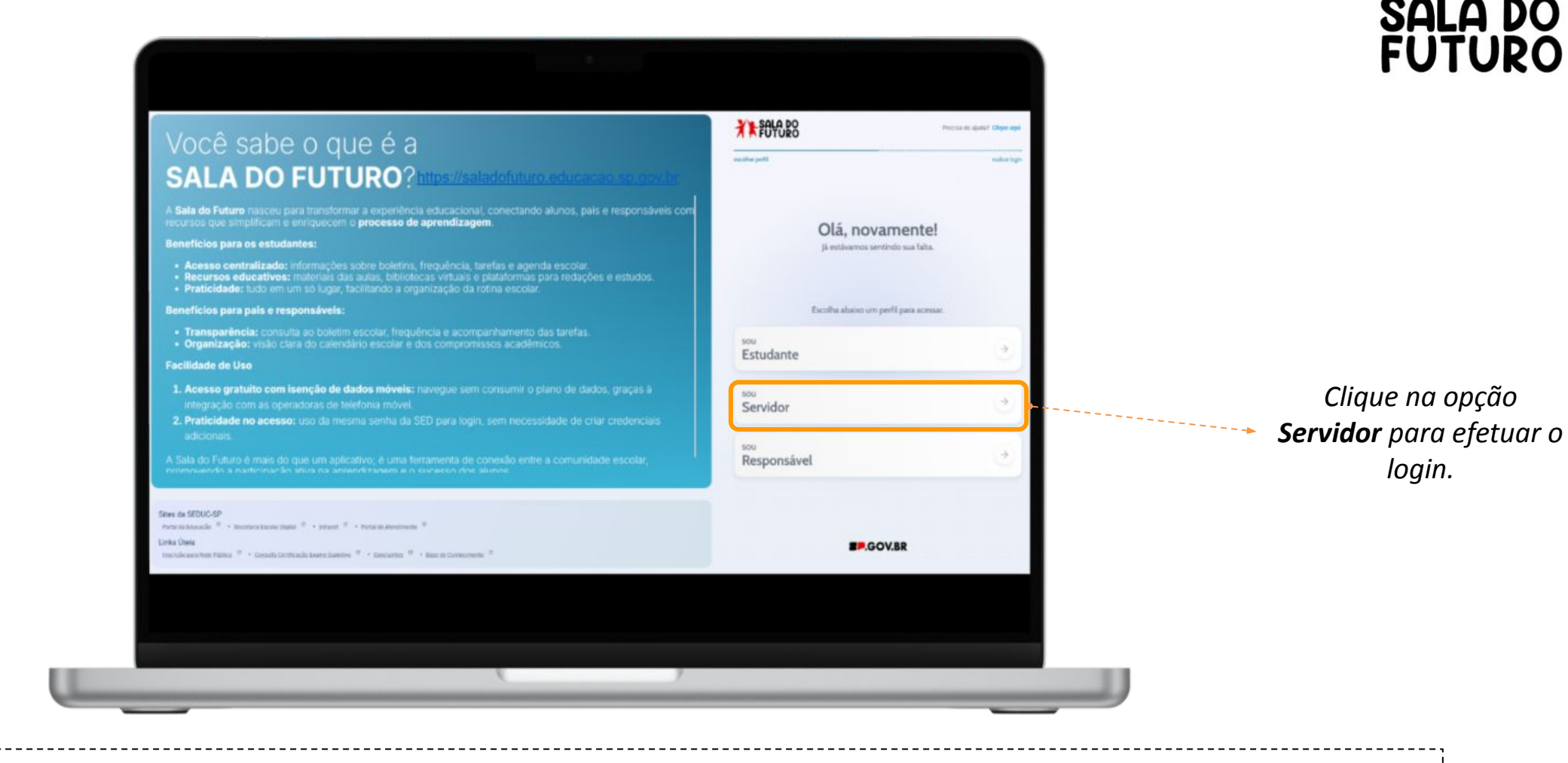

Obs.: É Possível, também, acessar diretamente pelo site: https://saladofuturoprofessor.educacao.sp.gov.br/

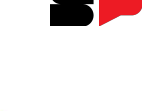

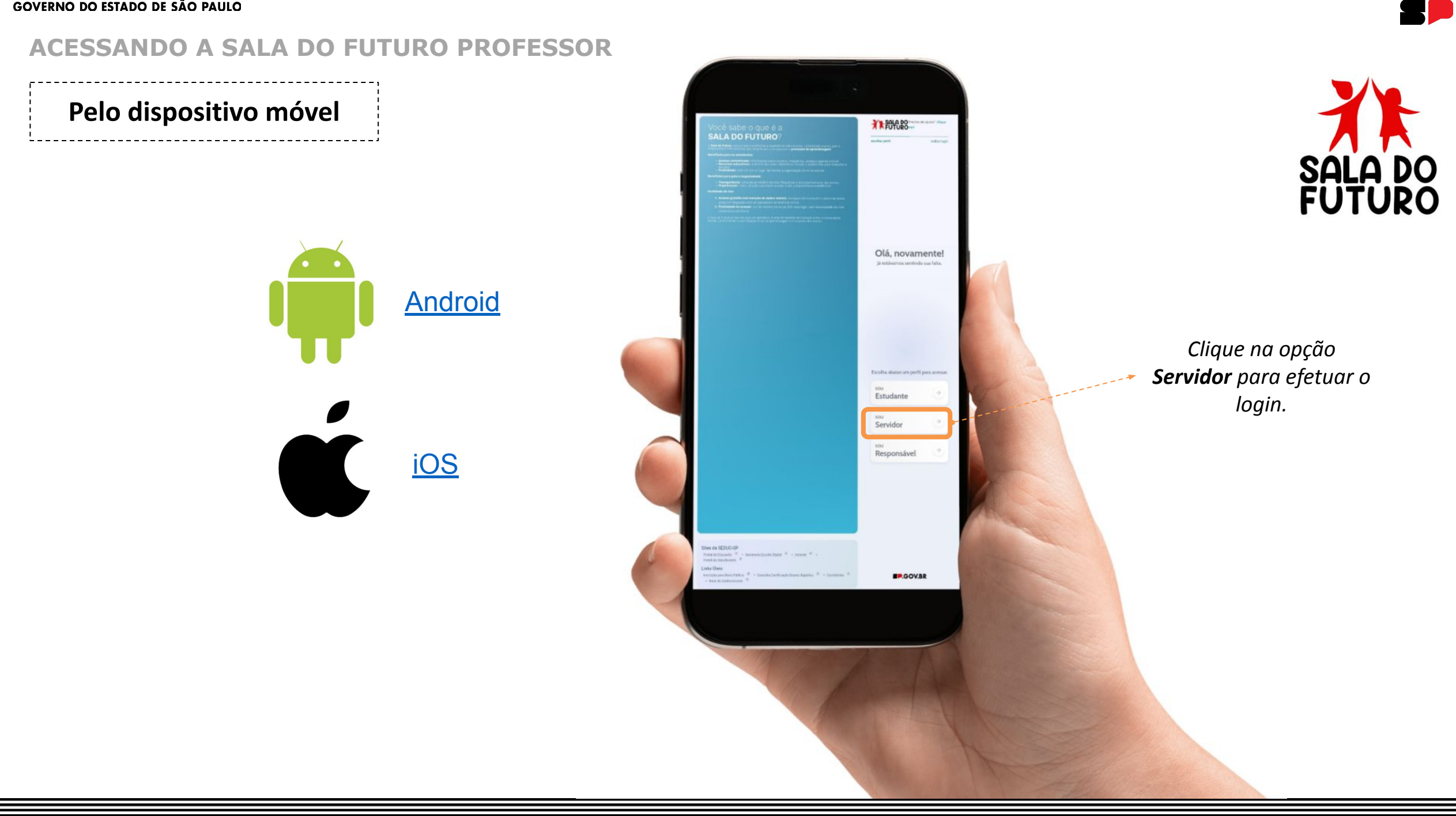

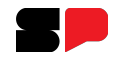

#### ACESSANDO A SALA DO FUTURO PROFESSOR

Clique em: Visão Professor, que dará o acesso para a visualização da Sala do Futuro Professor.

| <b>Servi</b><br>Escolha a visão da plataforr | <b>dor</b><br>na que deseja acessar. |                                                         |
|----------------------------------------------|--------------------------------------|---------------------------------------------------------|
|                                              |                                      | Em seguida clique no botão: <b>Entrar como Gov.br</b> . |
| Visão<br><b>Estudante</b>                    | $\rightarrow$                        | FUTURO                                                  |
| Visão<br><b>Professor</b>                    | <u>ب</u>                             | ◆〕 Entrar com Gov.br                                    |
| Voltar                                       |                                      | SP.GOV.BR                                               |

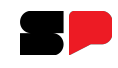

A publicação no Mural de Avisos é feita exclusivamente na plataforma **SALA DO FUTURO PROFESSOR**. Para criar ou editar um aviso, siga as etapas abaixo.

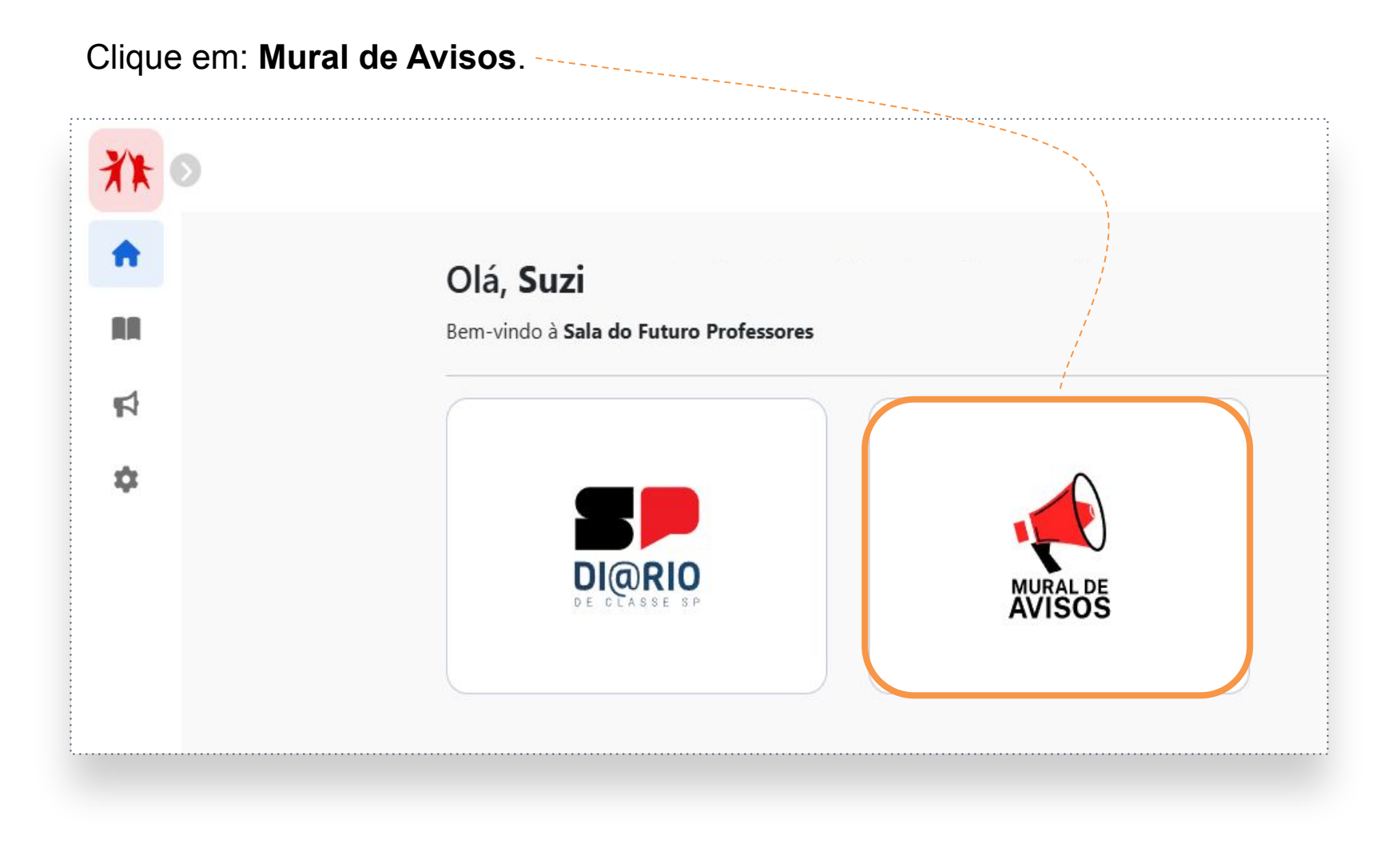

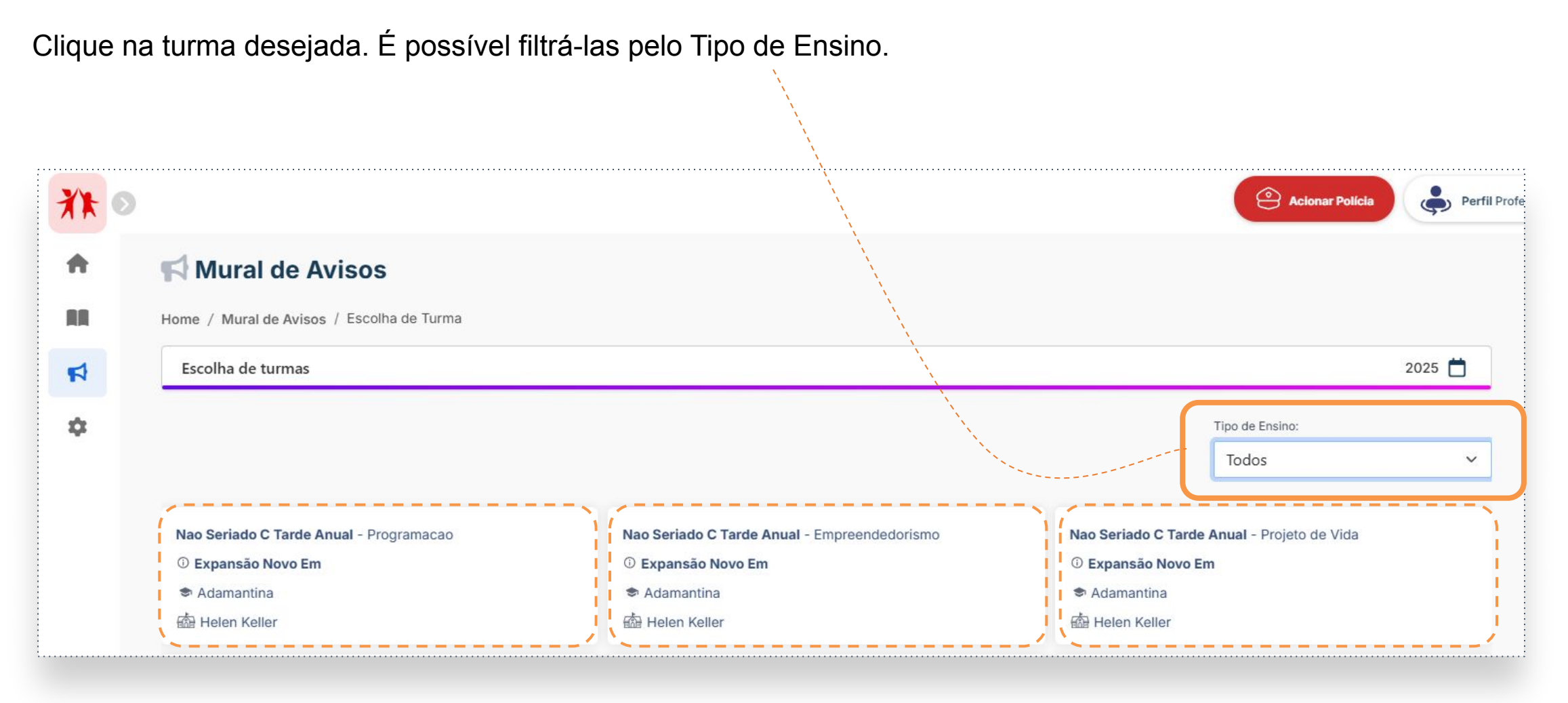

Clique na turma que deseja fazer a publicação.

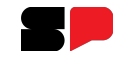

Cadastre um novo aviso, ou edite/visualize um aviso existente.

| 📢 Mural de Avisos      |                     |
|------------------------|---------------------|
| Home / Mural de Avisos |                     |
|                        |                     |
| Cadastrar Aviso        | Editar e Ver Avisos |

# Para cadastrar um novo aviso no Mural, clique em: Cadastrar Aviso.

## Cadastrando um novo aviso

| Cadastrar Aviso                                                                |              |   |             | Selecione                                 |                                                                                    |
|--------------------------------------------------------------------------------|--------------|---|-------------|-------------------------------------------|------------------------------------------------------------------------------------|
| DE: Adamantina<br>Escola: Helen Keller<br>Nao Seriado C Tarde Anual - Empreend | edorismo     |   |             | ALUNO<br>RESPONS VEL<br>SERVIDOR<br>TODOS | VEL Selecione para qual perfil<br>você quer que a<br>mensagem seja exibida.        |
| Enviar aviso para o perfil:                                                    |              |   |             |                                           |                                                                                    |
| Selecione                                                                      |              |   |             |                                           |                                                                                    |
| Data de início:                                                                | Data de fim: |   |             |                                           |                                                                                    |
| dd/mm/aaaa 🛱                                                                   | dd/mm/aaaa   |   | •           |                                           | Selecione a data de início e de término para definir                               |
| Hora de início:                                                                | Hora de fim: |   |             |                                           | período em que a mensagem será exibida no mura<br>assim como o borário do exibição |
| : 0                                                                            | :            | Q | •           |                                           | assim como o norano de exibição.                                                   |
| (Opcional)                                                                     |              |   |             |                                           |                                                                                    |
| Fixar aviso                                                                    |              |   | Cas<br>fixa | o queira que<br>no mural, se              | que a mensagem fique<br>, selecione essa opção.                                    |
|                                                                                |              |   |             |                                           |                                                                                    |

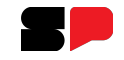

#### Cadastrando um novo aviso

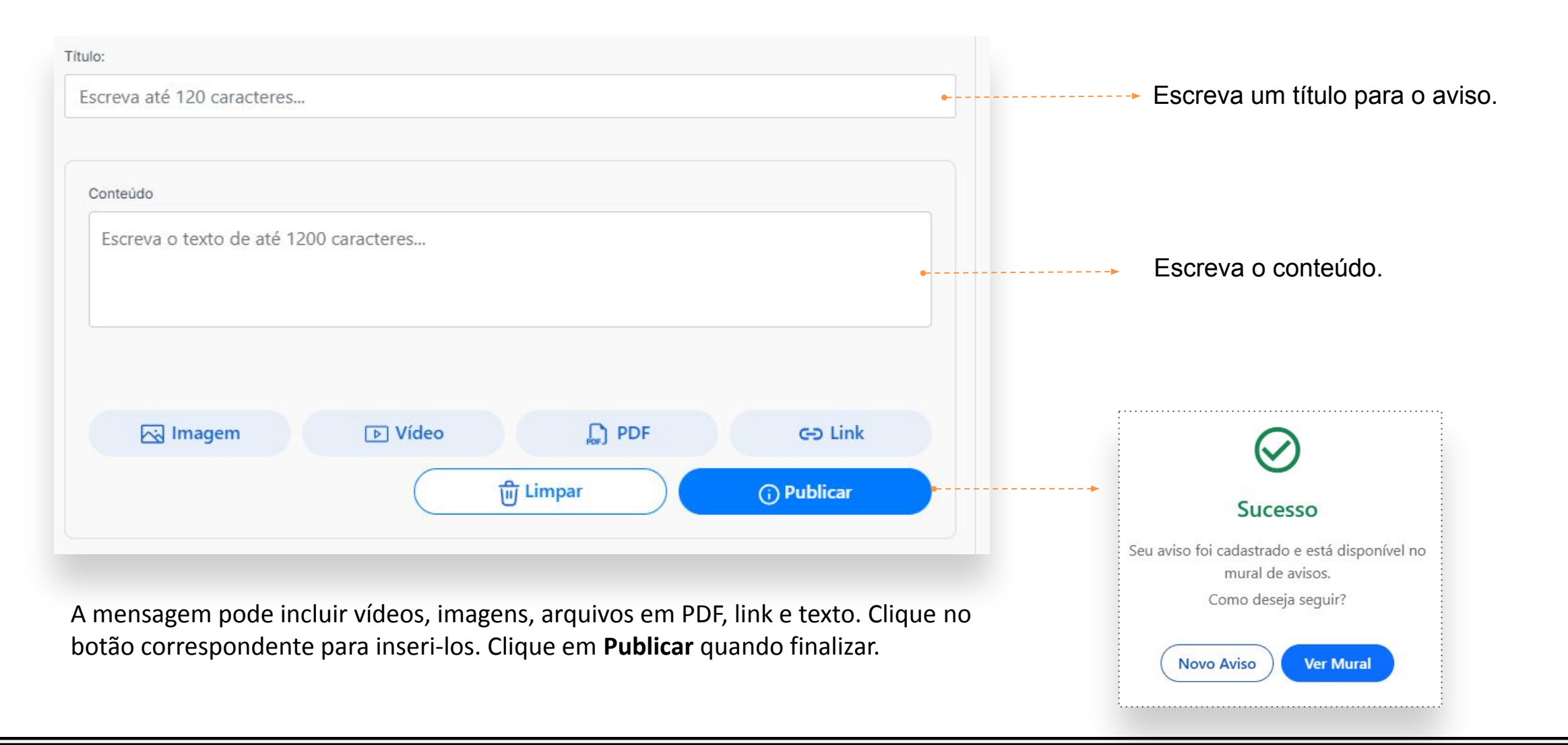

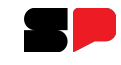

Edite/visualize um aviso existente.

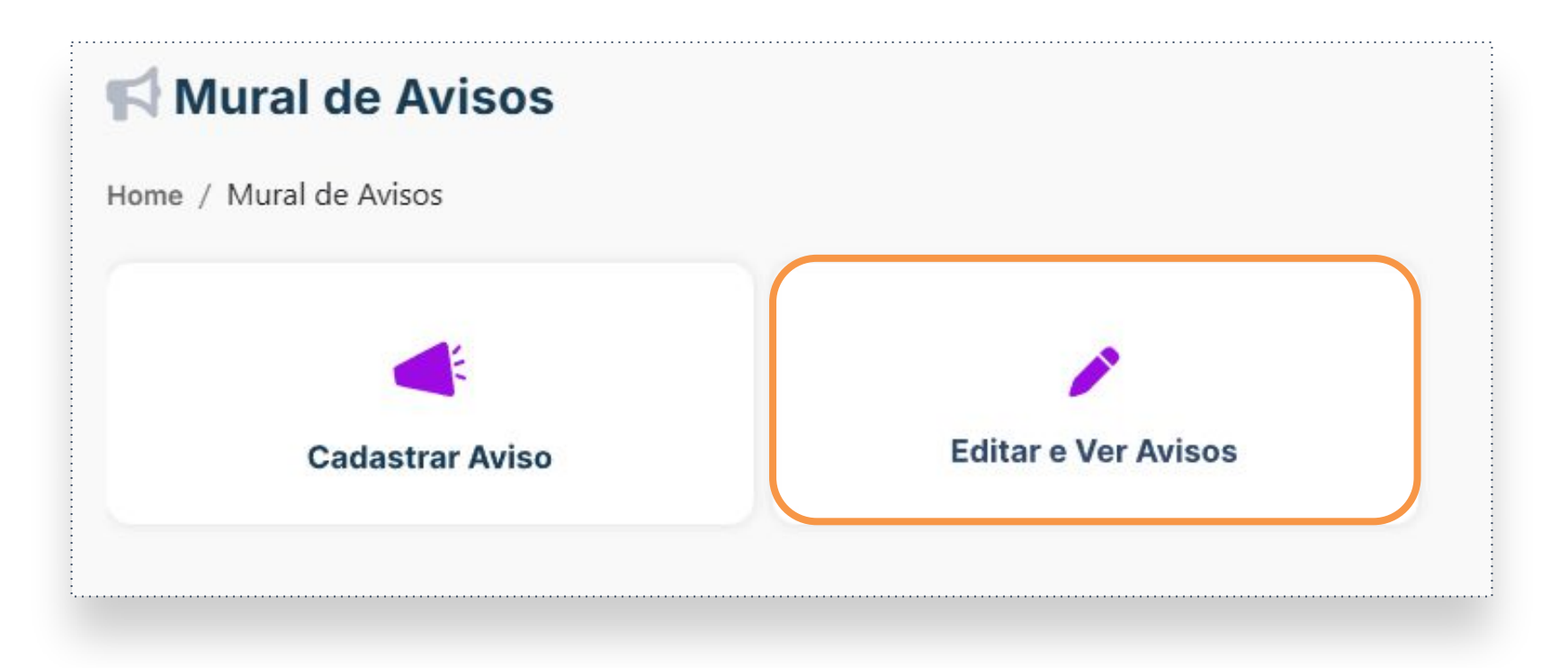

## Para editar ou visualizar um aviso existente, clique em: Editar e Ver Avisos.

Edite/visualize um aviso existente.

| Home / Mural de Avisos / Edi                                                 | tar e Ver Avisos           |                     |                                             |
|------------------------------------------------------------------------------|----------------------------|---------------------|---------------------------------------------|
| Editar e Ver Avisos                                                          |                            |                     |                                             |
| DE: Sul 3<br>Escola: Jose Vieira de Moraes<br>2º Serie F Integral 7H T1 Anua | Prof<br>I - Lingua Inglesa |                     |                                             |
|                                                                              | Teste Seduc                | 2                   | <br>Clique neste ícone para editar o aviso. |
|                                                                              | Teste Seduc                |                     |                                             |
|                                                                              | Denys                      | 03/02/2025 19:04:59 |                                             |
|                                                                              |                            |                     |                                             |
|                                                                              |                            |                     |                                             |

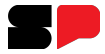

## Edite ou desative um aviso.

| Título:         |                |                                   |          |                                                                    |
|-----------------|----------------|-----------------------------------|----------|--------------------------------------------------------------------|
| Teste Seduc     |                |                                   |          |                                                                    |
| Conteúdo        |                |                                   | <b>.</b> | Caso queira editar o título<br>ou o conteúdo, realize as           |
| Teste Seduc     |                |                                   |          | alterações necessárias. Em seguida clique em: <b>Salvar Edição</b> |
|                 |                |                                   |          |                                                                    |
| 🖂 Imagem 🗈 Víde | eo 💭 PDF       | GÐ Link                           |          |                                                                    |
|                 | Inativar Aviso | <ol> <li>Salvar Edição</li> </ol> |          |                                                                    |
|                 |                |                                   |          |                                                                    |
|                 |                |                                   |          |                                                                    |
|                 |                |                                   |          |                                                                    |

Caso queira **inativar** o aviso, clique em: **Inativar aviso**. Ele não será mais exibido na turma.

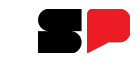

## Visão do Aluno

O aluno poderá visualizar os comunicados e informações importantes que você publicou na turma, acessando esse conteúdo pela **Sala do Futuro Alunos**, no **Mural de Avisos**.

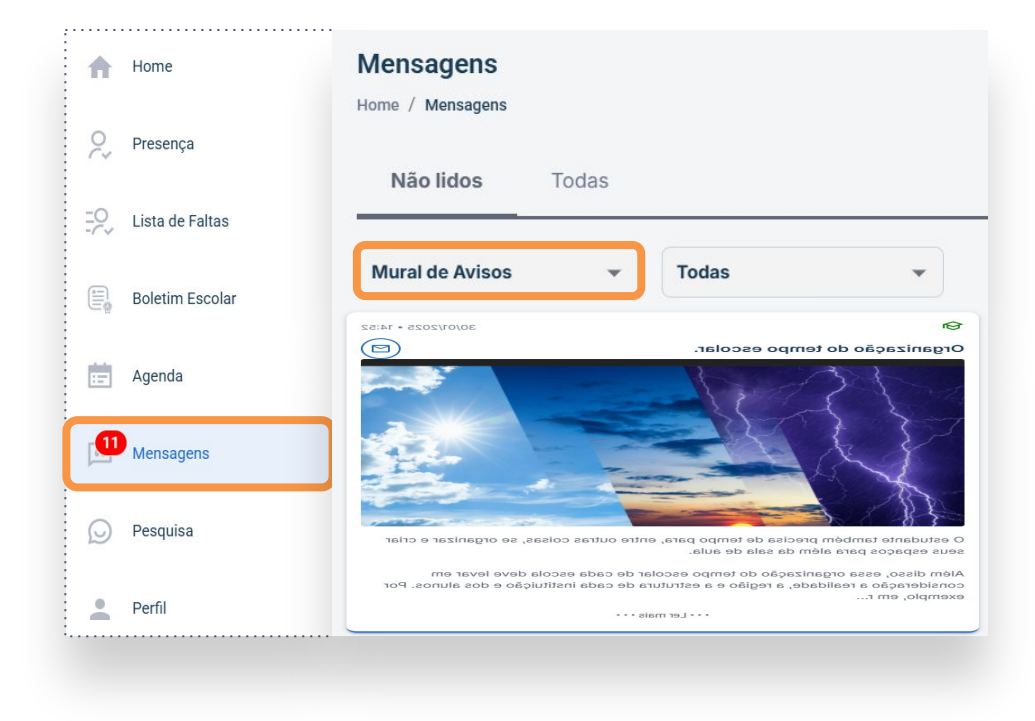

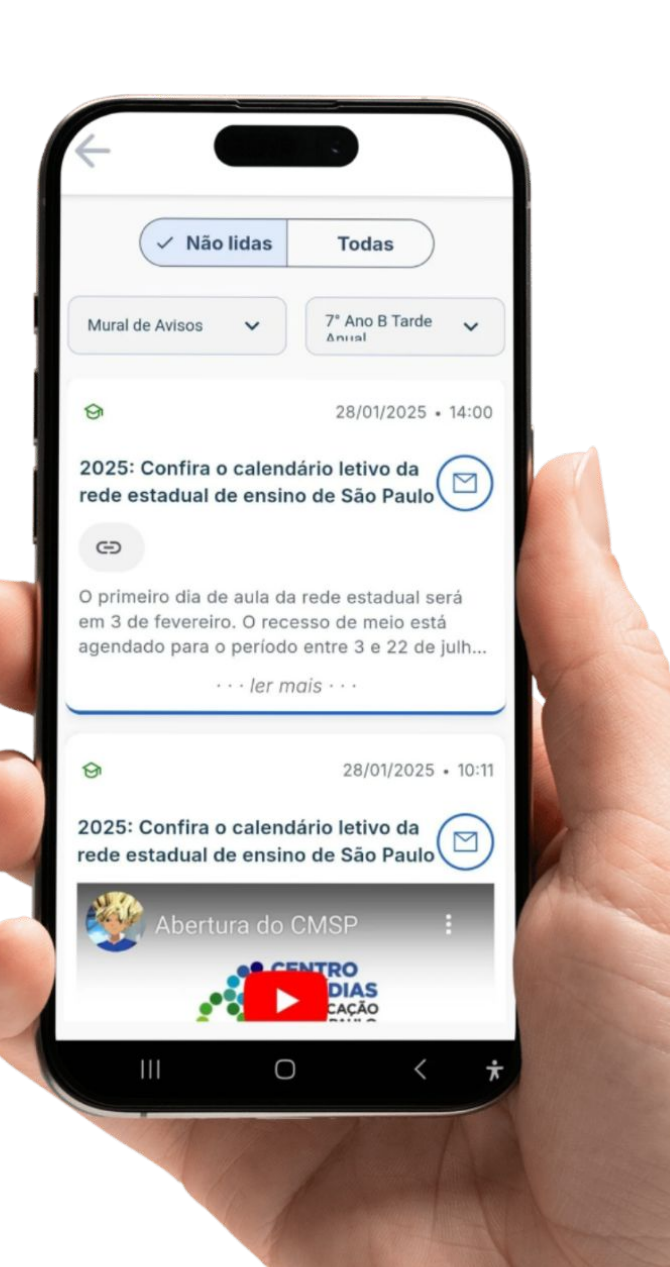

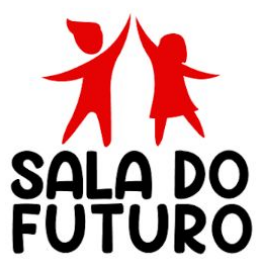

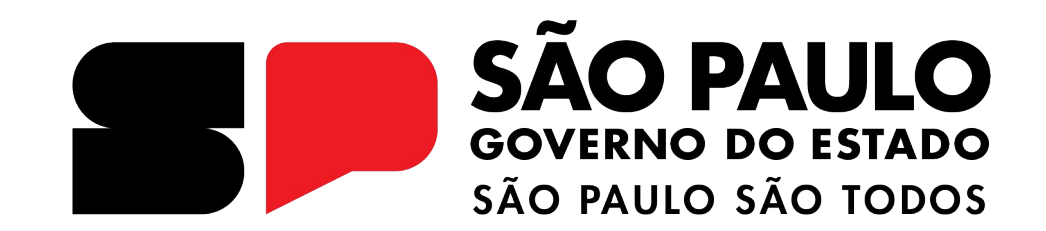

# Dúvidas?

Entre em contato com a Central de Atendimento da SEDUC: **0800-770-0012** (de segunda a sexta, das 07h às 19h) <u>https://atendimento.educacao.sp.gov.br</u>